# PANDORA SMART REGISTRACIJA

### **1 ŽINGSNIS**

Einame į interneto puslapį www.pandora-on.com

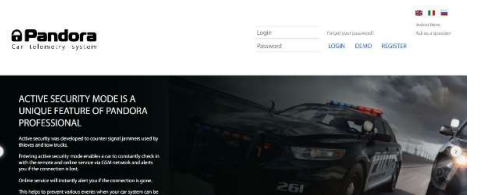

### 2 ŽINGSNIS

Pasirenkame norimą kalbą. (Pavyzdyje naudosime anglų kalbą, bet viskas analogiškai vyksta ir kitomis kalbomis).

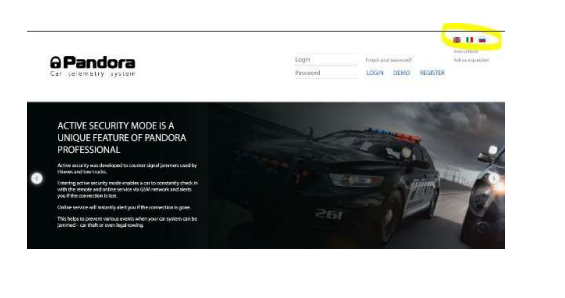

### **3 ŽINGSNIS** Paspaudžiame mygtuką

"register"(registruotis).

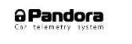

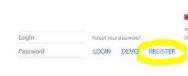

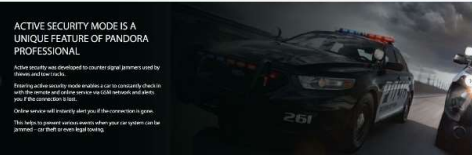

### 4.1 ŽINGSNIS

Sistema pateikia penkis klausimus, atsakome į juos. 1 klausimas Perskaitykite taisykles ir paspauskite "I agree"(sutinku)

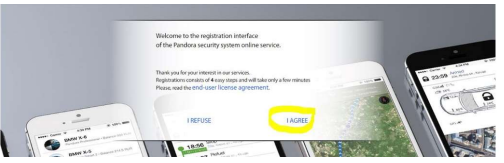

**4.2 ŽINGSNIS** Sistema pateikia penkis klausimus, atsakome į juos. 2 klausimas Kaip norite registruotis pasirenkame "private person"(fizinis asmuo)

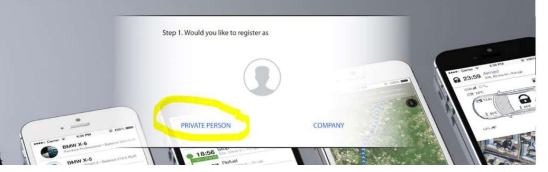

### 4.3 ŽINGSNIS

Sistema pateikia penkis klausimus, atsakome į juos. 3 klausimas

Suveskite kontaktinius duomenis. Tai nėra privaloma, bet rekomenduojama.

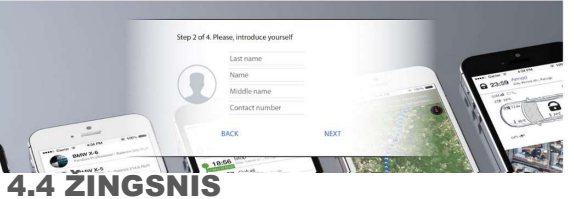

Sistema pateikia penkis klausimus, atsakome į juos. 4 klausimas

### Suveskite el. pašto adresą ir sugalvotą slaptažodį. Reikalingas veikiantis el. pašto adresas, nes reikės patvirtinti registraciją.

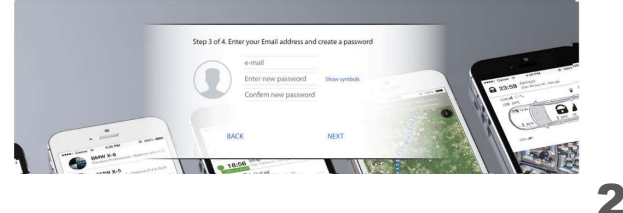

### 4.5 ŽINGSNIS

Sistema pateikia penkis klausimus, atsakome į juos. 5 klausimas

# Prisijunkite prie anksčiau nurodyto el.pašto ir patvirtinkite registracijos nuorodą.

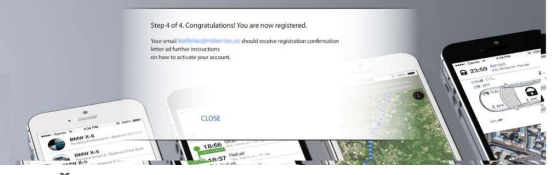

### **5 ŽINGSNIS**

Suvedame duomenis, kuriuos naudojome registruojantis ir paspaudžiam "login". Prisijungti prie Pandora svetainės galėsite iš bet kokio kompiuterio, ar bet kurio pasaulio krašto (žinoma reikalingas interneto ryšys).

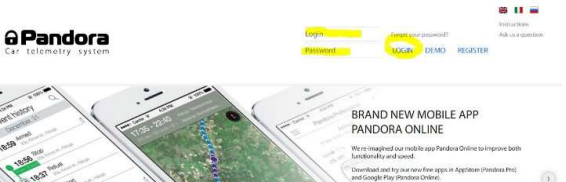

# An and a manual sector of the sector of the

### NUSTATYMAI

Prisijungus sistema iš karto pateikia pranešimą: "Register new car".

### Jeigu dėl kokių nors priežasčių šio pranešimo nebūtų, galima paspausti ADMINISTRATIVE SETTINGS-> REGISTER NEW DEVICE.

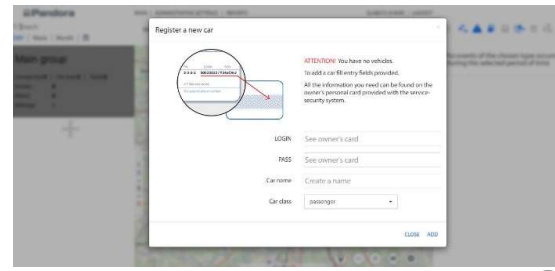

LOGIN- prisijungimo vardas, nurodytas vartotoje kortelėje, kurią gavote kartu su sumontuota sistema.

PASS- slaptažodis, nurodytas naudotojo kortelėje, kurią gavote kartu su sumontuota sistema.

CAR NAME-automobilio pavadimas, laisvas pasirinkimas, kaip pavadinsite, taip ir vadinsis Jūsų automobilis sistemoje.

CAR CLASS-pasirinkite koks, paveikslėlis bus rodomas programoje(lengvasis automobilis ar sunkvežimis).

### NAUDOTOJO KORTELĖS PAVYZDYS:

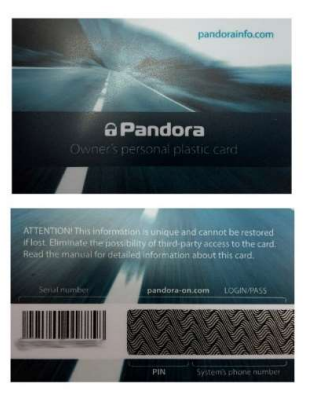

Naudotoio kortelės pavyzdys. Nutrynę kortelės apsaugini sluoksni rasite prisijungimo varda ir slaptažodį prisijungimui. Kiekvienai sistemai prisijungimai yra unikalūs. Būtinai pasitikrinkite ar gavot nenutrinta kortele. Jeigu gavote nutrintą, būtinai iš karto informuokite montuotoia. Saugokite naudotojo kortelę, nes jos gali prireikti ateitvie.

## SVEIKINAME REGISTRACIJA BAIGTA

### Tais pačiais duomenimis galite prisijungti ir prie mobiliųjų programėlių:

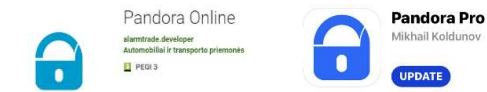

### Pandora Online (Android) ir Pandora Pro (IOS)

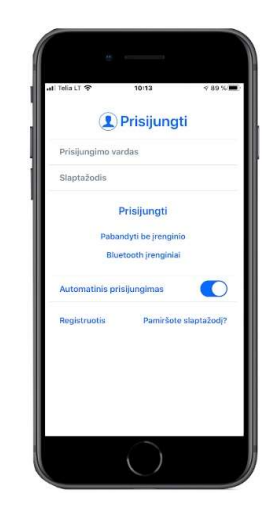

Taip atrodo prisijungimo langas Pandora Pro(IOS) programėlėje, analogiškas variantas ir Pandora Online (Android). Toliau trumpai apžvelgsime sistemos nustatymus. Kadangi nustatymai programėlėse labai panašūs panagrinėsime tik vieną variantą.

### **NUSTATYMAI**

Automatinis prisijungimas (įjungta/išjungta) Jeigu pasirinksite įjungti kiekvieną kartą, įjungiant programėlę nereikės įvesti slaptažodžio. Programa slaptažodį įsimins ir įves pati.

Jeigu pasirinkote išjungta, įjungiant programėlę visada reikės suvesti slaptažodį.

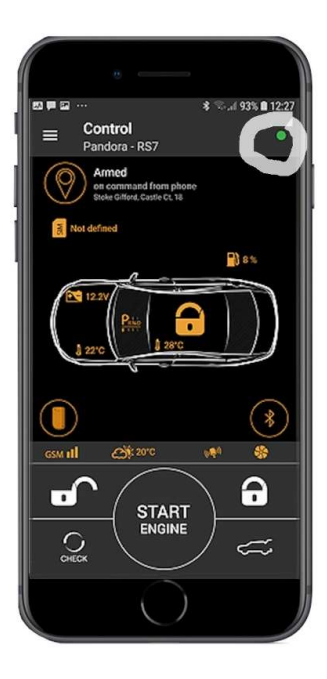

Įsijungę programėlę visada pasitikrinkite ar yra ryšys su sistema. Paveikslėlyje pažymėtoje vietoje, taškiukas žalias ryšys su sistema yra. Jeigu taškiukas raudonas, ryšio su sistema nėra.

Programėlėje galite valdyti visas sistemos funkcijas:

Nuotolinį užvedimą,

ijungti arba išjungti apsaugos sistemą. Taip pat galima stebėti temperatūrą ir akumuliatoriaus įkrovą,

# Ačiū, kad pasirinkote Pandora apsaugos sistemą.

www.pandorasmart.lt

5